# <u>クレジットカード番号を記憶させる手順</u>

## STEP.1 ご注文画面にて『クレジットカード決済』を選択してください。

#### 決済方法

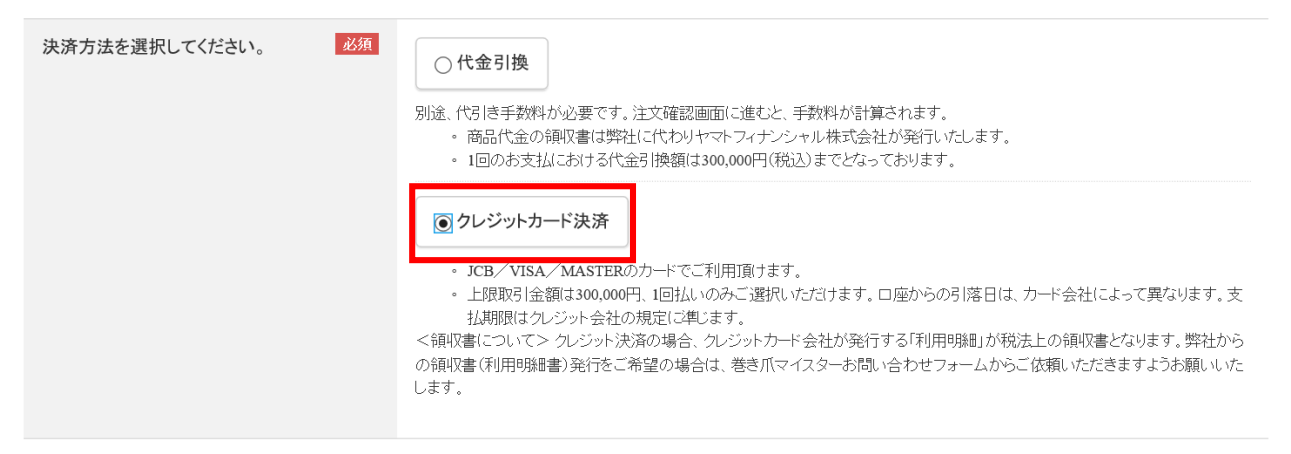

## STEP.2 『確認画面へ進む』をクリック

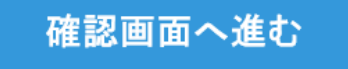

### STEP.3 ご注文内容をご確認いただき、カード情報を入力してください。 \*この時に『カード番号を記憶する』にチェックを入れていただく と、今後の都度ご入力が不要になります。

#### クレジットカード決済

クレジットカード決済に必要な情報を入力ください。

| カード情報を入力 | カード番号               |            |
|----------|---------------------|------------|
|          |                     | ※ハイフン無しの数字 |
|          | カード名義人              |            |
|          |                     |            |
|          | 有効期限                |            |
|          | ▶ 月/ ▶ 年            |            |
|          | セキュリティコード           |            |
|          | ※カード裏面の末尾3桁または4桁の数字 |            |
|          | カード番号の記憶            |            |
|          | ▶カード番号を記憶する         |            |
|          |                     |            |
|          | 注文を確定する             |            |